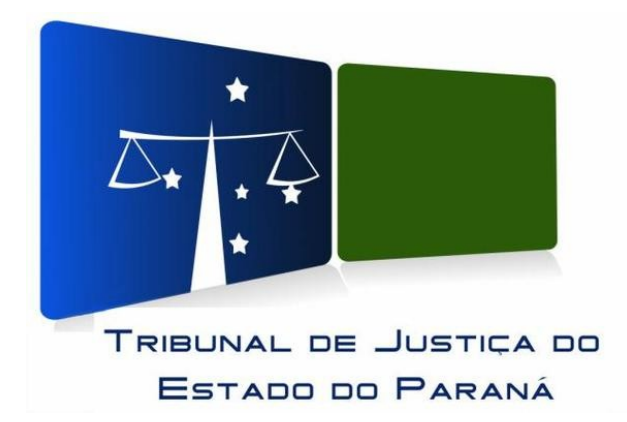

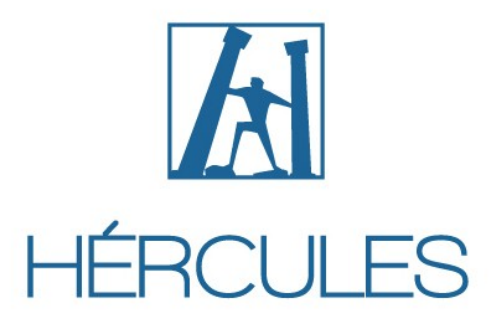

A atualização de foto será através do sistema Hércules.

Para acessar o sistema Hércules clique <u>aqui</u> ou siga o passo a passo.

## Abra o portal do TJPR

1) clique no link encontrado no canto superior direito da tela "Acesso Restrito" (Figura 1 -[1])

## Figura 1: Portal do TJPR

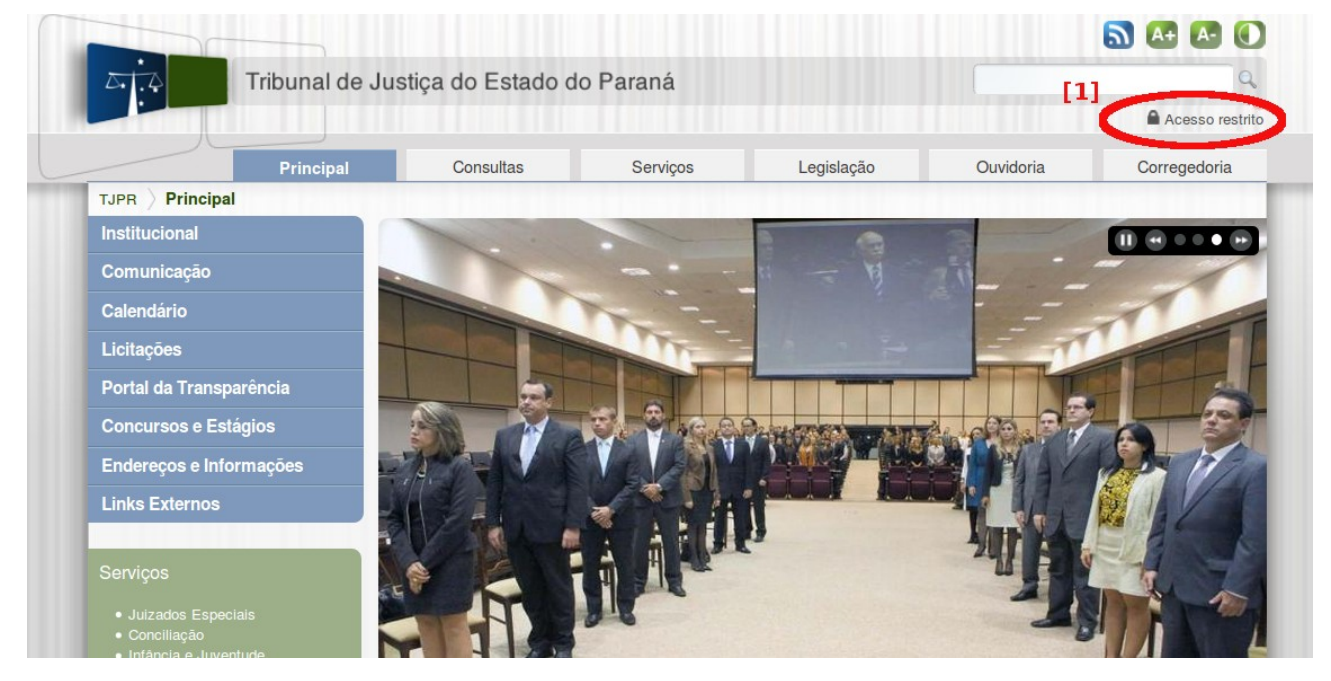

**2)** Em seguida Clique na área "Estagiários, Servidores e Magistrados" (Figura 2 - [2]), localizado na região central da tela.

| Figura 2: Porte | ıl do TJPR - | - Acesso Restrito |
|-----------------|--------------|-------------------|
|-----------------|--------------|-------------------|

|                            |                                                      |                                         |                                      |                                                              | Acesso rest                            |
|----------------------------|------------------------------------------------------|-----------------------------------------|--------------------------------------|--------------------------------------------------------------|----------------------------------------|
| Pi                         | incipal Consultas                                    | Serviços                                | Legislação                           | Ouvidoria                                                    | Corregedoria                           |
| TJPR / Intranet / Extranet | Acesso restrito                                      |                                         |                                      |                                                              |                                        |
| Acesso restrito            | Acesso à área restrita                               |                                         |                                      |                                                              |                                        |
| Contato                    | Estagiários, Se                                      | rvidores e Magistrados                  | Cartórios                            | s Não Estatizados<br>Acessos Exte                            | s e Extrajudiciais<br>ernos            |
|                            | Nesta área os Estaciários                            | Servidores e Magistrados poderão        | o Nesta área os                      | Cartórios Não Estatizado                                     |                                        |
| Mapa do Site               | i toota aloa oo Lotagianoo,                          | berridores e magistrados poderao        |                                      |                                                              | os e Extrajudiciais e outr             |
| Mapa do Site               | acessar:                                             |                                         | Acessos Exte                         | ernos permitidos poderão                                     | os e Extrajudiciais e outr<br>acessar: |
| Mapa do Site               | acessar: Contracheques e Comp Boletim Unificado de P | vovantes de Rendimentos<br>rodutividade | Acessos Exte<br>Mensage<br>Formulári | ernos permitidos poderão<br>iro interno<br>ios e Orientações | os e Extrajudiciais e out<br>acessar:  |

**3)** Após logar, clique na Área "Sistemas (Athos, Hércules e outros)" (Figura 3 - [3]).

Figura 3: Portal TJPR – Área de esagiários, Servidores e Magistrados

|                                                        |                            |                                    |                               |                      |               |                       | 🔁 🗛 💽       |
|--------------------------------------------------------|----------------------------|------------------------------------|-------------------------------|----------------------|---------------|-----------------------|-------------|
| Trit                                                   | ounal de Jus               | tiça do Estado do Paraná           | Intranet                      |                      |               | Ċ                     | e           |
|                                                        | Início                     | Funcional                          | Serviços                      | Escola               | a do Servidor | Estagiários           | Magistrados |
| TJPR ) Início                                          |                            |                                    |                               |                      |               |                       |             |
| Projetos                                               |                            |                                    |                               |                      |               | [3]                   | -           |
| Planejamento Estraté                                   | gico                       |                                    |                               |                      | Protocolo     | Digital               | Sistemas    |
| Comunicação Interna                                    |                            | Contracheque Requerimentos         |                               | (Athos, Hércules e q |               | s, Hércules e outros) |             |
| Lisuário não cadastrado no                             | Sistema                    |                                    |                               |                      | (SE           |                       | $\sim$      |
| Mensageiro, favor enviar e<br>atendimento@tjpr.jus.br. | -mail para                 | Últimos Avisos                     |                               |                      |               |                       |             |
| Acesse aqui o Webma                                    | ail.                       |                                    |                               |                      |               | Protocolo Digita      | I (SEI)     |
| Acesse aqui o Malote Dig                               | Malote Digital Colaborador |                                    | dores de Campo Largo realizam |                      |               |                       |             |
|                                                        |                            | ginástica laboral sem<br>professor | n a presença de               | •                    | Funcional     |                       |             |
| Central de Ajuda                                       | ?                          | 04/05/15   158 Visualizações       |                               | Ler mais »           |               |                       |             |
| Perguntas Freguent                                     | tes                        | Longonanto da Davi                 | ata luglatária a              | -                    | Aos servio    | lores (Auxílio Sa     | úde)        |

## 4) Para entrar no sistema Hércules clique na área "Hércules" (Figura 4 - [4]).

|                                 |                                              |                     |                    |             | 🔁 🗛 💽        |
|---------------------------------|----------------------------------------------|---------------------|--------------------|-------------|--------------|
| Tribunal de Ju                  | stiça do Estado do Paraná                    | ntranet             |                    |             | Q            |
| Início                          | Funcional                                    | Serviços            | Escola do Servidor | Estagiários | Magistrados  |
| TJPR > Serviços > Sistemas Infe | ormatizados                                  | 4]                  |                    |             |              |
| Solicitações de Serviços        |                                              |                     | Atendime           | ntos de     |              |
| Manuais e Orientações           | Boletim Unificado                            | Hércules            | Informátic         | a (SAU)     | Calculadoras |
| Sistemas Informatizados         |                                              | $\sim$              |                    |             |              |
| Revistas Eletrônicas            | Manuais e Orientações do                     | s Sistemas Informat | izados             |             |              |
| Preenchimento de Formulários    | Assinatura Digital A3<br>11178 Visualizações |                     |                    |             |              |
| Sistemas TJPR                   | Atendimento a Usuário - S                    | AU                  |                    |             |              |
|                                 | 6134 Visualizações                           |                     |                    |             |              |
| DOMUS e-DJ D    billion         | Athos<br>13606 Visualizações                 |                     |                    |             |              |

Figura 4: Portal TJPR - Sistemas

**5)** Para iniciar o procedimento de atualização de foto, clique na tarefa "Atualizar Dados Cadastrais" (Figura 5 - [5]), disponível na sua mesa de trabalho do sistema Hércules.

Figura 5: Hércules - Mesa de trabalho

| HÉRCULES                                 |                                     |                  |        |               |                                                   | 6 🔗 🌑                                    |
|------------------------------------------|-------------------------------------|------------------|--------|---------------|---------------------------------------------------|------------------------------------------|
| Menu                                     | Favoritos                           | Mesa de Trabalho |        |               |                                                   |                                          |
| suário:                                  |                                     | Atribuição:      | Local: |               | Contexto:                                         | Versão: 5.8.                             |
| Mesa de Traba                            | lho                                 |                  |        |               |                                                   |                                          |
| Minhas Tarefas                           | Meus Procediment                    | tos Pesquisa     |        |               |                                                   |                                          |
| Tarefas Pesso<br>31 registro(s) encontra | <b>ais</b><br>ado(s), exibindo de   | 21 até 30        |        |               |                                                   | <b>∢ ∢</b> 1, 2, <b>3</b> , 4 <b>▶ ▶</b> |
| 🗄 Tarefa 🛆                               |                                     |                  |        | Número 🛆      | Procedimento 🛆                                    | Data 🛆 🛛 P 🔺                             |
| 🛨 🛹 Atualizar Da                         | ados Cadastrais                     |                  |        | 2015.00034497 | Atualização de Dados Cadastrais dos Colaboradores | 23/04/2015 17:18:05                      |
| 🛨 🦂 Tarera Pess                          | soar z                              |                  |        | 2015.00030623 |                                                   | 27/03/2015 20:57:23                      |
| Tarefas da Eq<br>16 registro(s) encontra | <b>luipe</b><br>ado(s), exibindo de | e 1 até 10       |        |               |                                                   | ₫₫ ₫ 1,2 ▶ ▶▶                            |
| 🖬 Tarefa 🛆                               |                                     |                  |        | Número 🛆      | Procedimento 🛆                                    | Data 🗠 🛛 P 🔺                             |
| Tarefa de E                              | quipe 1                             |                  |        | 2015.00030559 |                                                   | 27/03/2015 15:33:44                      |
| + "o larcia ac c                         |                                     |                  |        |               |                                                   |                                          |

6) Tarefa Atualizar Dados Cadastrais:

**a)**Para atualizar a foto clique no botão "Editar" (Figura 6 - **[6]**) no canto inferior direito da tela. Abrirá a janela "Editar Dados de Identificação".

Figura 6: Hércules - Atualizar Dados Cadastrais

| HÉRCULES          |                                               |                                                                   |           | A 🖓 🕲 🕄             |
|-------------------|-----------------------------------------------|-------------------------------------------------------------------|-----------|---------------------|
| Menu              | Favoritos   Mesa de Trabalho                  |                                                                   |           |                     |
| Usuário:          | Atribuição:                                   | Local:                                                            | Contexto: | Versão: 5.8.7.      |
|                   | Tarefa: Atualizar Dados Cadastrais            |                                                                   |           |                     |
|                   | Número: 2015.00036251                         |                                                                   |           | ° 🗖 🥒 🏣 🚍           |
|                   | Procedimento: Atualização de Dados Cadastrais | dos Colaboradores                                                 |           | a 🗖 🔪 🎦 😹           |
|                   | Detalhes do Procedimento                      |                                                                   |           |                     |
|                   |                                               |                                                                   |           |                     |
| Atualização de    | e Dados Cadastrais                            |                                                                   |           |                     |
|                   | * Após editar e salvar os dado                | s será necessário concluir a tarefa para efetivar o procedimento. |           |                     |
|                   |                                               |                                                                   |           |                     |
|                   | Nome: Nome                                    |                                                                   |           |                     |
|                   | Cargo: Cargo                                  |                                                                   |           |                     |
|                   | CPF: XXX.XXX.XXX-XX                           |                                                                   |           |                     |
|                   | Matrícula: 0000                               |                                                                   |           |                     |
|                   |                                               |                                                                   |           |                     |
| Dados de Identifi | caçao                                         | Nome: Nome                                                        |           |                     |
|                   |                                               | CPF: XXX.XXX.XXX-XX                                               |           |                     |
|                   |                                               | Login: Login                                                      |           |                     |
|                   |                                               | Matrícula: 00000                                                  |           | [6]                 |
|                   |                                               |                                                                   |           | Editar              |
|                   |                                               |                                                                   |           |                     |
|                   |                                               |                                                                   |           | [9] Concluir Tarefa |
|                   |                                               |                                                                   |           |                     |

**b)** Para incluir a fotografia clique no botão "Selecionar arquivo" (Figura 7 - **[7]**) e escolha em seu computador a imagem desejada.

| Editar Dados de Iden  | tificação          | ar Daaos        | ae Iaentif       | icaçao            | Maximiza         | ar 🗙 Fecha |
|-----------------------|--------------------|-----------------|------------------|-------------------|------------------|------------|
|                       | Nome:              | Nome            |                  |                   |                  |            |
|                       | Cargo:             | Cargo           |                  |                   |                  |            |
|                       | CPF:               | xxx.xxx.xxx-xx  |                  |                   |                  |            |
|                       | Matrícula:         | 0000            |                  |                   |                  |            |
|                       | Fotografia:        |                 | [7]              |                   |                  |            |
| Alt                   | erar Fotografia:   | Selecionar a    | rquivo) Nenhum   | arquivo seleciona | do.              |            |
| A fotografia deve ser | colorida, atualiza | ada, da cintura | para cima, com t | fundo neutro, qu  | alidade nítida e | focada,sem |
| data, em arquivo de i | magem tipo (ext    | ensão) .jpg ou  | .png, tamanho re | ecomendável do    | arquivo entre 3  | 00KB e 1   |
| MB. Não poderão ser   | anexadas fotos o   | com formato 3)  | <4, nem de outro | s documentos;     | [8]              | 1          |
|                       |                    |                 |                  | Can               | relar            | Salvar     |

**c)** Em seguida clique em "Salvar" (Figura 7 – **[8]**) para fechar a janela. Nesto momento será possível observar a imagem desejada no local da fotografia.

▶ Para concluir a tarefa clique no botão "Concluir Tarefa" (Figura 6 – [9])

Ao concluir será aberta a tarefa "Aguardar prazo"

7) Aguardar Prazo

• Está tarefa será encerrada automaticamente ao fim do prazo de recadastramento.

Caso haja necessidade de alterar a foto novamente, clique no botão "Voltar para Atualizar Dados Cadastrais" (Figura 8 – [10]) e siga o procedimento desde o início.

## Figura 8: Hércules - Aguardar Prazo

| HÉRCULES          |                                          |                                         |                          |                                  | r (* 19 1 1 1 1 1 1 1 1 1 1 1 1 1 1 1 1 1 1 |
|-------------------|------------------------------------------|-----------------------------------------|--------------------------|----------------------------------|---------------------------------------------|
| Menu              | Favoritos   Mesa de Trabalho             | Î.                                      |                          |                                  |                                             |
| suário:           | Atribuição:                              | Local:                                  |                          | Contex                           | to: Versão: 5.8.7                           |
|                   | Tarefa: Aguardar Prazo                   |                                         |                          |                                  |                                             |
|                   | Número: 2015.00036251                    |                                         |                          |                                  | * 🗾 🥒 🏣 🚍                                   |
|                   | Procedimento: Atualização de Dados Cadas | trais dos Colaboradores                 |                          |                                  | A 🖬 🗾 🗡 🎦 🛒                                 |
|                   | Detalhes do Procedime                    | nto                                     |                          |                                  |                                             |
|                   |                                          |                                         |                          |                                  |                                             |
| Aguardar Praz     | o de Atualização de Dados                |                                         |                          |                                  |                                             |
| Prazo para Reca   | dastramento: *A alteração dos dados ca   | dastrais foi efetivada, esta tarefa ser | rá automaticamente conc  | luída quando terminar o prazo pa | ra o recadastramento.                       |
|                   | Caso deseje modificar a a                | teração cadastral, clique no botão "R   | etornar para Atualização | dos Dados" no final da página.   |                                             |
|                   | Nome: Nome                               |                                         |                          |                                  |                                             |
|                   | Cargo: Cargo                             |                                         |                          |                                  |                                             |
|                   | CPF: XXX.XXX.XXX-XX                      |                                         |                          |                                  |                                             |
|                   | Matrícula: 0000                          |                                         |                          |                                  |                                             |
| Dedae de Trianité |                                          |                                         |                          |                                  |                                             |
| Dados de Identino | Laçao                                    | Nome: Nom                               | e                        |                                  |                                             |
|                   |                                          | CPF: XXX.)                              | CXX.XXX-XX               |                                  |                                             |
|                   |                                          | Login: Logi                             | 1                        |                                  |                                             |
|                   |                                          | Matricula: 0000                         | 00                       |                                  |                                             |
|                   |                                          |                                         |                          |                                  |                                             |
|                   |                                          |                                         |                          |                                  | [10]                                        |
|                   |                                          |                                         |                          |                                  | Voltar para Atualizar Dados Cadastrais      |